## Liebert® IntelliSlot<sup>™</sup> RDU101 Card Version 1.4.0.1\_0000001 Firmware Release Notes December 7<sup>th</sup>, 2020

This document outlines:

- 1. Version and Compatibility Information
- 2. What's New
- 3. Security Issues Addressed
- 4. Upgrade Instructions
- 5. Known Issues

## 1. Version and Compatibility

This release contains the following firmware version:

RDU101\_1.4.0.1\_0000001

This release is compatible with the following Liebert IntelliSlot communication cards:

RDU101

This release is compatible with the following power and thermal management equipment:

Liebert GXT5 Liebert TFX Liebert RXE

This release is compatible with the following sensors:

| Liebert SN-T  | Liebert SN-Z01 |
|---------------|----------------|
| Liebert SN-TH | Liebert SN-Z02 |
| Liebert SN-2D | Liebert SN-Z03 |
| Liebert SN-3C | Liebert SN-L   |

This release supports the following features:

|                       |         |              | Communic       |              |              |              | inication Pr      | otocol            |                   |       |
|-----------------------|---------|--------------|----------------|--------------|--------------|--------------|-------------------|-------------------|-------------------|-------|
| • • •                 |         | Sensor       |                | Valacity     |              |              |                   | Third-Party       | Protocols         |       |
| Communication<br>Card | Support | Support      | HTTP/<br>HTTPS | 'PS Protocol |              | SMS          | SNMP<br>v1,v2c,v3 | BACnet<br>IP/MSTP | Modbus<br>TCP/RTU | YDN23 |
| RDU101                | ~       | $\checkmark$ | $\checkmark$   | $\checkmark$ | $\checkmark$ | $\checkmark$ | $\checkmark$      | $\checkmark$      | $\checkmark$      | -     |
| Sensor Support        |         |              | $\checkmark$   | $\checkmark$ | $\checkmark$ | $\checkmark$ | $\checkmark$      | -                 | -                 | -     |

Please note that BACnet MSTP and Modbus RTU require P/N USB485I; a USB to RS-485 adapter.

© 2020 Vertiv Co. All rights reserved. Vertiv and the Vertiv logo are trademarks or registered trademarks of Vertiv Co. Microsoft and Internet Explorer are either registered trademarks or trademarks of Microsoft Corporation. Google and Chrome are either registered trademarks or trademarks of Google, Inc. Mozilla and Firefox are either registered trademarks or trademarks of Trademarks of Mozilla Foundation Corporation. Safari, MacBook, and iPad are registered trademarks of Apple, Inc. All other names and logos referred to are trade names, trademarks or registered trademarks or trademarks or has been taken to ensure accuracy and completeness herein, Vertiv Co. assumes no responsibility, and disclaims all liability, for damages resulting from use of this information or for any errors or omissions. Specifications are subject to change without notice.

<sup>1</sup> 

This release supports the following browsers:

- Microsoft Internet Explorer®
  - IE10 10.0.9200.17457
  - IE11 11.557.17763.0
  - Edge 44.17763.831.0
  - Mozilla Firefox® ver. 59.02
  - o Google Chrome<sup>™</sup> ver. 84.0.4147.89

## 2. What's New

### 

This release contains the following enhancements:

 Adjust scaling factor for several current data points in the DPM - Power Distribution monitoring system (TFX, RXE, etc.)

## 3. Security Issues Addressed

\_\_\_\_\_

\_\_\_\_\_\_

The following highly publicized security vulnerabilities have already been addressed in this release:

| Name                                | Description                                                                                                    |
|-------------------------------------|----------------------------------------------------------------------------------------------------|
| "ShellShock"                        | The appropriate version of <b>bash</b> is implemented                                                                                                    |
| "Poodle"                            | SSLv3 is disabled                                                                                                    |
| Cross-Scripting                     | Cross-Scripting entries via the Web user Interface are restricted                                                                                                    |
| "Clickjacking"                      | Clickjacking is addressed in this release.                                                                                                    |
| "Beast" and "Logjam"                | The "Beast" and "Logjam" vulnerabilities are addressed                                                                                                    |
| "Sweet 32 Birthday Attack"          | Vulnerability Birthday attacks against TLS ciphers with 64bit block size vulnerability (Sweet32) is addressed.                                                                                                    |
| California IoT Security Law; SB-327 | User must now configure unique administrator credentials to access the card. This was addressed in the 1.2.2.0 release.                                                                                                    |
| CVE-2004-0583                       | This vulnerability could allow a brute force ID/Password attack.                                                                                                    |
| Lack of Account Lockout             | This was addressed in the 1.4 release. The account lockout time is 15 minutes. If login is attempted during the timeout period, the timeout period will restart.                                                                   |
| Password Complexity                 | 8-30 case-sensitive, printable ASCII characters (excluding: \ : ' < > ~ ? #, double quote and space) Must contain a combination of upper and lower case, digit, and special characters. The password cannot contain the User Name. |

© 2020 Vertiv Co. All rights reserved. Vertiv and the Vertiv logo are trademarks or registered trademarks of Vertiv Co. Microsoft and Internet Explorer are either registered trademarks or trademarks of Microsoft Corporation. Google and Chrome are either registered trademarks or trademarks of Google, Inc. Mozilla and Firefox are either registered trademarks or trademarks of Mozilla Foundation Corporation. Safari, MacBook, and iPad are registered trademarks of Apple, Inc. All other names and logos referred to are trade names, trademarks or registered trademarks of their respective owners. While every precaution has been taken to ensure accuracy and completeness herein, Vertiv Co. assumes no responsibility, and disclaims all liability, for damages resulting from use of this information or for any errors or omissions. Specifications are subject to change without notice.

#### 

### 4. Update Instructions

\_\_\_\_\_

The RDU01 cards may be updated to this firmware version using the web-based Firmware Upload feature. Please refer to the Firmware Updates and Card Configuration sections of the <u>Liebert-Intellislot-RDU101-</u> <u>communications-card-installeruser-guide.pdf</u> and the <u>Mass Firmware and Configuration Update Tool</u>

### 1) Connecting to the card

After installing the card, allow time for the card to boot. Connect an Ethernet cable from the card to a PC or Laptop. A link local connect can be established. This is a direct PC-to-card Ethernet connection. The PC acquires a local address and the card is accessed at 169.254.24.7. Please consult the Quick Start Guide and User Guide for further details if needed.

- 2) Open a web browser (such as Chrome) and enter 169.254.24.7 in the address bar.
- 3) Update the card firmware.

Navigate to:

- a. "Communications" tab
- b. "Support" folder
- c. "Firmware Update" folder
- d. Click "Enable"
- e. Click "Web"

<sup>© 2020</sup> Vertiv Co. All rights reserved. Vertiv and the Vertiv logo are trademarks or registered trademarks of Vertiv Co. Microsoft and Internet Explorer are either registered trademarks or trademarks of Microsoft Corporation. Google and Chrome are either registered trademarks or trademarks of Google, Inc. Mozilla and Firefox are either registered trademarks or trademarks of Mozilla Foundation Corporation. Safari, MacBook, and iPad are registered trademarks of Apple, Inc. All other names and logos referred to are trade names, trademarks or registered trademarks of their respective owners. While every precaution has been taken to ensure accuracy and completeness herein, Vertiv Co. assumes no responsibility, and disclaims all liability, for damages resulting from use of this information or for any errors or omissions. Specifications are subject to change without notice.

| ← → C ☆ ▲ Not secur                                                                                                    | e   169.254.24.7/default.html?devId=4 | ☆  | XML   | 0        | 0     | ×     | Q,     | V      | *      | D    | : |
|----------------------------------------------------------------------------------------------------|---------------------------------------|----|-------|----------|-------|-------|--------|--------|--------|------|---|
| VERTIV.                                                                                                    | GXT5-2000LVRT2UXL Communications      | ]  |       |          |       | 7.04  |        | L      | .ieb   | ert  | ® |
|                                                                                                    | Firmware Update:                      | UF | pdate | d: Octo  | ober  | 7,20  | J20 0  | 8:45:4 | ирм    |      |   |
| Identification                                                                                                    | Status                                |    |       |          |       |       |        |        | Value  | Unit | s |
| Uninitialized                                                                                                    | Qurrent Firmware Version              |    |       |          |       |       |        | 1      | .1.0.0 |      |   |
| Uninitialized                                                                                                    | Qurrent Firmware Label                |    |       | F        |       | 101_  | 1.1.0. | 0_000  | 0036   |      |   |
| Ohimitalized                                                                                                    | Qurrent Firmware Date                 |    |       | Thu J    | un 1  | 3 18: | 55:02  | EDT    | 2019   |      |   |
| Status                                                                                                    | Alternate Firmware Version            |    |       |          |       |       |        | 1      | .3.0.0 |      |   |
|                                                                                                    | Alternate Firmware Label              |    |       | F        | RDU1  | 101_  | 1.3.0. | 0_000  | 0005   |      |   |
| Normal Operation                                                                                                    | Alternate Firmware Date               |    |       | Thu J    | an 3  | 0 18  | 54:34  | 4 EST  | 2020   |      |   |
| Communications<br>Normal Operation                                                                                                    | Commands                              |    | E     | Enable   | Car   | ncel  |        |        |        |      |   |
|                                                                                                    | Run Alternate Firmware                |    | F     | Run Alte | ernat | e     |        |        |        |      |   |
|                                                                                                    | Firmware Update                       |    | V     | Veb      | 1     |       |        |        |        |      |   |
| Communications                                                                                                    |                                       |    |       |          |       |       |        |        |        |      |   |
| Summary >><br>Active Events<br>Downloads<br>Configuration<br>Protocols<br>Status<br>Support<br>Active Networking<br>Firmware Update<br>Configuration Export/Import |                                       |    |       |          |       |       |        |        |        |      |   |

- 4) The Firmware Update page will appear.
  - a. Use the "Choose File" button to select the firmware file via Windows File Explorer.
  - b. Click the "Update Firmware" button.

| ← → C 🏠 🔺 Not secure   169.254.24.7/protected/firmware/httpFwUpdate.h ☆ | XH4 |
|-------------------------------------------------------------------------|-----|
|-------------------------------------------------------------------------|-----|

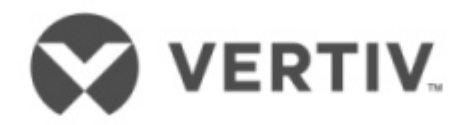

# Web (HTTP) Firmware Update

| Parameter       | Description                                                                                                    |
|-----------------|----------------------------------------------------------------------------------------------------|
| File            | Directory and name of the firmware update file. Click the <b>Browse</b> button to navigate and select a valid firmware update file. |
|                 | Note: The maximum length of a file specification is 250 characters including spaces and punctuation.                                |
| Update Firmware | Click this button to initiate the firmware update.                                                                                  |
|                 |                                                                                                    |

File: Choose File No file chosen

Update Firmware

<sup>© 2020</sup> Vertiv Co. All rights reserved. Vertiv and the Vertiv logo are trademarks or registered trademarks of Vertiv Co. Microsoft and Internet Explorer are either registered trademarks or trademarks of Microsoft Corporation. Google and Chrome are either registered trademarks or trademarks of Google, Inc. Mozilla and Firefox are either registered trademarks or trademarks of Mozilla Foundation Corporation. Safari, MacBook, and iPad are registered trademarks of Apple, Inc. All other names and logos referred to are trade mames, trademarks or registered trademarks of their respective owners. While every precaution has been taken to ensure accuracy and completeness herein, Vertiv Co. assumes no responsibility, and disclaims all liability, for damages resulting from use of this information or for any errors or omissions. Specifications are subject to change without notice.

- 5) Following the firmware update, the "**Please Create an Administrator Level Account**" dialogue will appear in the browser.
  - a. The customer will provide the credentials. -or-
  - b. The installer can choose/create the credentials. The credentials must be communicated to the end customer.

User Name – Allowable characters

Min 2 to Max 30 case-sensitive, printable ASCII characters (excluding: \:'<>~?#, double quote, and space).

Minimum of 2 to a maximum of 30 case-sensitive, printable characters

(excluding: \'<>~?#, double quote and space.

Password – Allowable characters

Min 8 to Max 30 case-sensitive, printable ASCII characters (excluding: \:'<>~?#, double quote, and space). Must contain a combination of upper and lower case, digit and special characters, but not User Name.

Minimum of 8 to a maximum of 30 case-sensitive, printable characters

(excluding: \'<>~?#, double quote and space. Also, must contain a combination

of upper and lower case, digit and special characters. The password cannot contain the User Name.

6) Create an Administrator account as shown in the **example** below:

<u>Username</u> = admini123 Password = mySecret\$789

<sup>© 2020</sup> Vertiv Co. All rights reserved. Vertiv and the Vertiv logo are trademarks or registered trademarks of Vertiv Co. Microsoft and Internet Explorer are either registered trademarks or trademarks of Microsoft Corporation. Google and Chrome are either registered trademarks or trademarks of Google, Inc. Mozilla and Firefox are either registered trademarks or trademarks of Mozilla Foundation Corporation. Safari, MacBook, and iPad are registered trademarks of Apple, Inc. All other names and logos referred to are trade mames, trademarks or registered trademarks of their respective owners. While every precaution has been taken to ensure accuracy and completeness herein, Vertiv Co. assumes no responsibility, and disclaims all liability, for damages resulting from use of this information or for any errors or omissions. Specifications are subject to change without notice.

| $\leftrightarrow$ $\rightarrow$ C $\triangle$ No | t secure   169.254.24.7/web/add-user.html                                                          | 07                         | ☆              | XHL           | 0     | Θ | * |
|--------------------------------------------------|----------------------------------------------------------------------------------------------------|----------------------------|----------------|---------------|-------|---|---|
| VERTIV.                                          |                                                                                                    |                            |                |               |       |   |   |
|                                                  | Please Create an Administrat<br>Please hover over tool tips ( 1) to see U<br>rules.<br>Username 1) | tor L<br><sup>Jserna</sup> | evel<br>Ime an | Acco<br>d Pas | ount  | 1 |   |
|                                                  | admini123<br>Password (1)<br>mySecret\$789                                                         | 0                          |                |               |       |   |   |
|                                                  | Add User<br>The card security has been updated best practices.                                     | to al                      | ign wi         | ith cu        | rrent | t |   |

7) Take careful note of the *actual credentials* that are entered in the dialogue shown above.

Note: If the Administrator credentials are lost or forgotten, the card must be reset to a Factory Default state to regain access. Please reference the User Guide for instructions to reset the card.

- 8) Click "Add User".
- 9) The dialogue will briefly indicate "Waiting on response from server......"
- 10) Next, the dialogue will briefly indicate "Applying Updates...."

*Note:* Do not click the "Back" button in the web browser

*If the card appears to be unresponsive in the web browser at any point, please re-enter the 169.154.24.7 in the address bar.* 

11) A second dialogue – "Recommended Security Updates" may appear. If it does, just click the "Save" button at the bottom to continue.

<sup>© 2020</sup> Vertiv Co. All rights reserved. Vertiv and the Vertiv logo are trademarks or registered trademarks of Vertiv Co. Microsoft and Internet Explorer are either registered trademarks or trademarks of Microsoft Corporation. Google and Chrome are either registered trademarks or trademarks of Google, Inc. Mozilla and Firefox are either registered trademarks or trademarks of Mozilla Foundation Corporation. Safari, MacBook, and iPad are registered trademarks of Apple, Inc. All other names and logos referred to are trade names, trademarks or registered trademarks of their respective owners. While every precaution has been taken to ensure accuracy and completeness herein, Vertiv Co. assumes no responsibility, and disclaims all liability, for damages resulting from use of this information or for any errors or omissions. Specifications are subject to change without notice.

| $\leftarrow \   \rightarrow \   {\tt G}$ | ▲ Not secure   169.254.24                                                                                                    | .7/web/security-warning.ht                        | <b>0</b> 7 ☆ | XIML    | 0 G | * | 0 | V |
|------------------------------------------|----------------------------------------------------------------------------------------------------|---------------------------------------------------|--------------|---------|-----|---|---|---|
| VER                                      |                                                                                                    |                                                   |              |         |     |   |   |   |
|                                          | Recommended Security L<br>The card security has been up                                                                                                    | Jpdates<br>odated to align with curren            | t best pra   | ctices. |     |   |   |   |
|                                          | Please add a User Level<br>Account (optional)<br>An existing default User Level<br>account will be deleted.                                                                                       | Username<br>Password<br>Confirm Password          |              | _<br>_● |     |   |   |   |
|                                          | Please add an SNMP Access<br>String (optional)<br>Any existing default SNMP Commun<br>deleted.<br>Community String                                                                                | Community<br>nity string will                     |              |         |     |   |   |   |
|                                          | Password Protect Site<br>Password Protected Site mode is <u>st</u><br><u>recommended</u> . This mode requires<br>access the web pages.<br>Site Protection<br>Saves all changes and restarts the e | t <u>rongly</u><br>s a user login to<br>card Save |              |         |     |   |   |   |

- 12) The dialogue will briefly indicate "Waiting on response from server......"
- 13) The Password Protected Site login screen is presented. Please login with the administrator credentials created p above. Please reference step 7)

<u>Username</u> = xxxxxxxxxx <u>Password</u> = xxxxxxxxxxx

| ← → C ☆ ▲ Not | secure   169.254.24.7/web/initialize.htm  | ☆ | XML | 0 | Θ | * | Q, | V | * |
|---------------|-------------------------------------------|---|-----|---|---|---|----|---|---|
|               | Home                                      |   |     |   |   |   |    |   |   |
|               |                                           |   |     |   |   |   |    |   |   |
|               | Authentication is required. Please login. |   |     |   |   |   |    |   | l |
|               | Login                                     |   |     |   |   |   |    |   |   |
|               | Username:                                 |   |     |   |   |   |    |   |   |
|               | Password:                                 |   |     |   |   |   |    |   |   |
|               | Login Cancel                              |   |     |   |   |   |    |   |   |
|               |                                           |   |     |   |   |   |    |   |   |
|               | For assistance, visit <u>vertiv.com</u> . |   |     |   |   |   |    |   |   |
|               |                                           |   |     |   |   |   |    |   |   |
|               |                                           |   |     |   |   |   |    |   |   |
|               |                                           |   |     |   |   |   |    |   |   |
|               |                                           |   |     |   |   |   |    |   |   |
|               |                                           |   |     |   |   |   |    |   |   |
|               |                                           |   |     |   |   |   |    |   |   |
|               |                                           |   |     |   |   |   |    |   |   |
|               |                                           |   |     |   |   |   |    |   |   |
|               |                                           |   |     |   |   |   |    |   |   |
|               |                                           |   |     |   |   |   |    |   |   |

14) Communications Status = Normal with Warning may appear as shown in the example page below.

© 2020 Vertiv Co. All rights reserved. Vertiv and the Vertiv logo are trademarks or registered trademarks of Vertiv Co. Microsoft and Internet Explorer are either registered trademarks or trademarks of Microsoft Corporation. Google and Chrome are either registered trademarks or trademarks of Google, Inc. Mozilla and Firefox are either registered trademarks or trademarks of trademarks of Mozilla Foundation Corporation. Safari, MacBook, and iPad are registered trademarks of Apple, Inc. All other names and logos referred to are trade names, trademarks or registered trademarks of their respective owners. While every precaution has been taken to ensure accuracy and completeness herein, Vertiv Co. assumes no responsibility, and disclaims all liability, for damages resulting from use of this information or for any errors or omissions. Specifications are subject to change without notice.

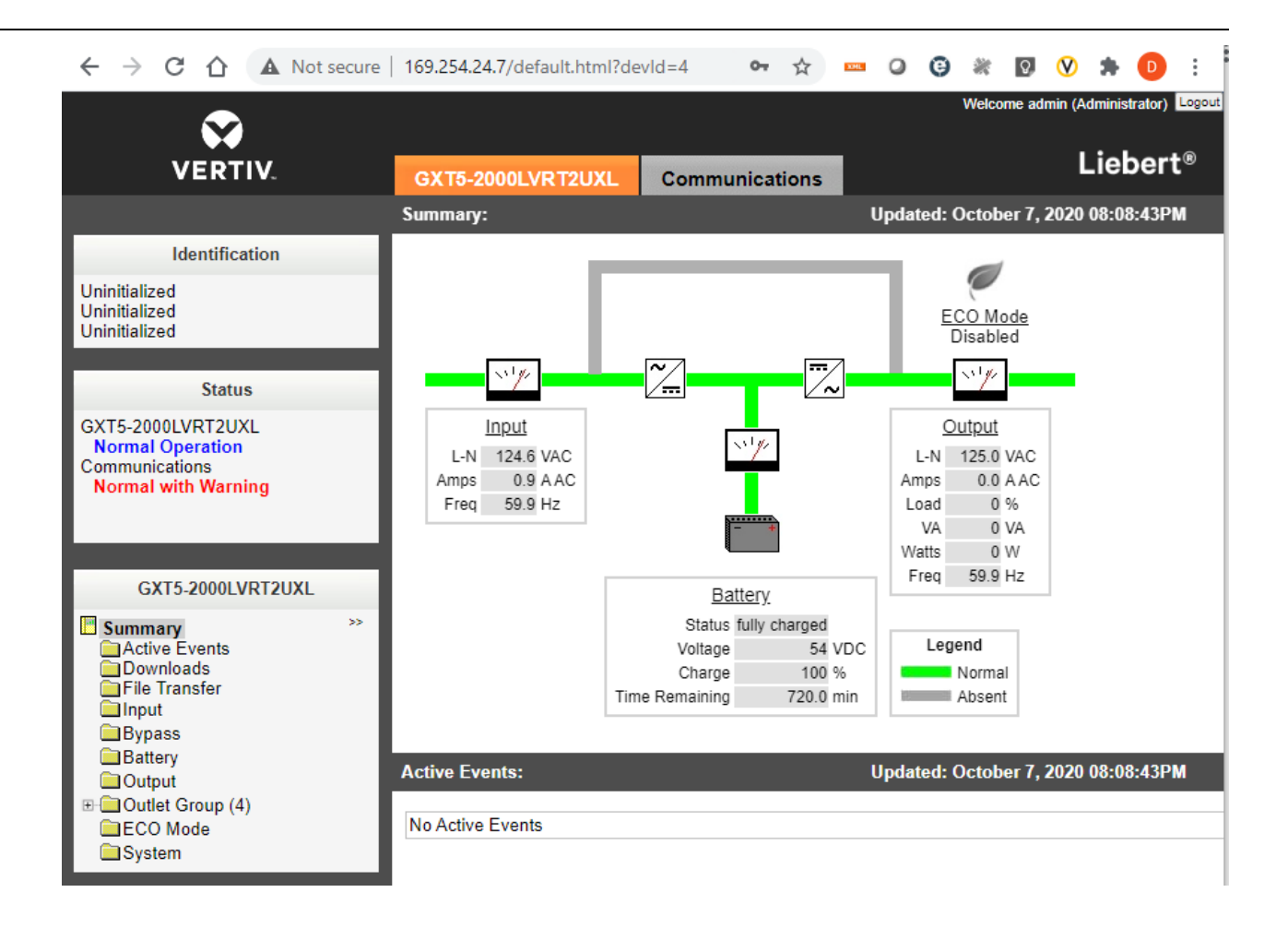

© 2020 Vertiv Co. All rights reserved. Vertiv and the Vertiv logo are trademarks or registered trademarks of Vertiv Co. Microsoft and Internet Explorer are either registered trademarks or trademarks of Microsoft Corporation. Google and Chrome are either registered trademarks or trademarks of Google, Inc. Mozilla and Firefox are either registered trademarks or trademarks of Mozilla Foundation Corporation. Safari, MacBook, and iPad are registered trademarks of Apple, Inc. All other names and logos referred to are trade names, trademarks or registered trademarks of their respective owners. While every precaution has been taken to ensure accuracy and completeness herein, Vertiv Co. assumes no responsibility, and disclaims all liability, for damages resulting from use of this information or for any errors or omissions. Specifications are subject to change without notice.

15) The Normal with Warning message can be cleared by Restarting the card.

Navigate to:

- a. "Communications" tab
- b. "Support" folder
- c. Click "Enable"
- d. Click "restart"
- e. Click "OK" in the browser pop-up dialogue

| 169.254.24.7 says                                             |    |        |
|---------------------------------------------------------------|----|--------|
| You are about to reboot the card.<br>Do you want to continue? |    |        |
|                                                               | ОК | Cancel |

| ← → C ☆ ▲ Not secure                  | 169.254.24.7/default.html?devId=4 💁 🔂 🚥 🥥 | G 🕷 🛛 V 🗯 🕕 E                        |
|---------------------------------------|-------------------------------------------|--------------------------------------|
| $\mathbf{S}$                          |                                           | Welcome admin (Administrator) Logout |
| VERTIV.                               | GXT5-2000LVRT2UXL Communications          | Liebert®                             |
|                                       | Support: Upda                             | ited: October 7, 2020 08:10:39PM     |
| Identification                        | Status                                    | Value Uni                            |
| Uninitialized                         | Agent Date and Time                       | 2020-07-29 21:26:55                  |
| Uninitialized<br>Uninitialized        | Agent Model                               | RDU1xx Platform                      |
| Chint dai 200                         | Agent App Firmware Version                | 1.3.0.0                              |
| Status                                | Agent App Firmware Label                  | RDU101_1.3.0.0_0000005               |
| GXT5-2000LVRT2UX                      | Agent Boot Firmware Version               | 20190613164719                       |
| Normal Operation                      | Agent Boot Firmware Label                 | Boot 20190613164719                  |
| Communications<br>Normal with Warning | Agent Serial Number                       | 004F                                 |
| · · · · · · · · · · · · · · · · · · · | Agent Manufacture Date                    | 2019-11                              |
|                                       | Agent Hardware Version                    | 0                                    |
| Constanting to the second             | Agent GDD Version                         | 130850                               |
| Communications                        | V FDM Version                             | 1086                                 |
| Summary >>                            | V Product Sequence ID                     | 11.1                                 |
| Downloads                             | Device-Assigned Label                     | Not assigned                         |
|                                       | Commands                                  | Enable Cancel                        |
| Status                                | Restart Card                              | Restart                              |
| Active Networking                     | Reset Card to Factory Defaults            | Reset to Factory Defaults            |
| Configuration Export/Import           | Diagnostics                               | Enable Cancel                        |
|                                       | Generate and download diagnostic file     | Get File                             |

16) Following the card restart, login to the card again (same as step 10) above.

<sup>10</sup> 

<sup>© 2020</sup> Vertiv Co. All rights reserved. Vertiv and the Vertiv logo are trademarks or registered trademarks of Vertiv Co. Microsoft and Internet Explorer are either registered trademarks or trademarks of Microsoft Corporation. Google and Chrome are either registered trademarks or trademarks of Google, Inc. Mozilla and Firefox are either registered trademarks or trademarks of Mozilla Foundation Corporation. Safari, MacBook, and iPad are registered trademarks of Apple, Inc. All other names and logos referred to are trade names, trademarks or registered trademarks of their respective owners. While every precaution has been taken to ensure accuracy and completeness herein, Vertiv Co. assumes no responsibility, and disclaims all liability, for damages resulting from use of this information or for any errors or omissions. Specifications are subject to change without notice.

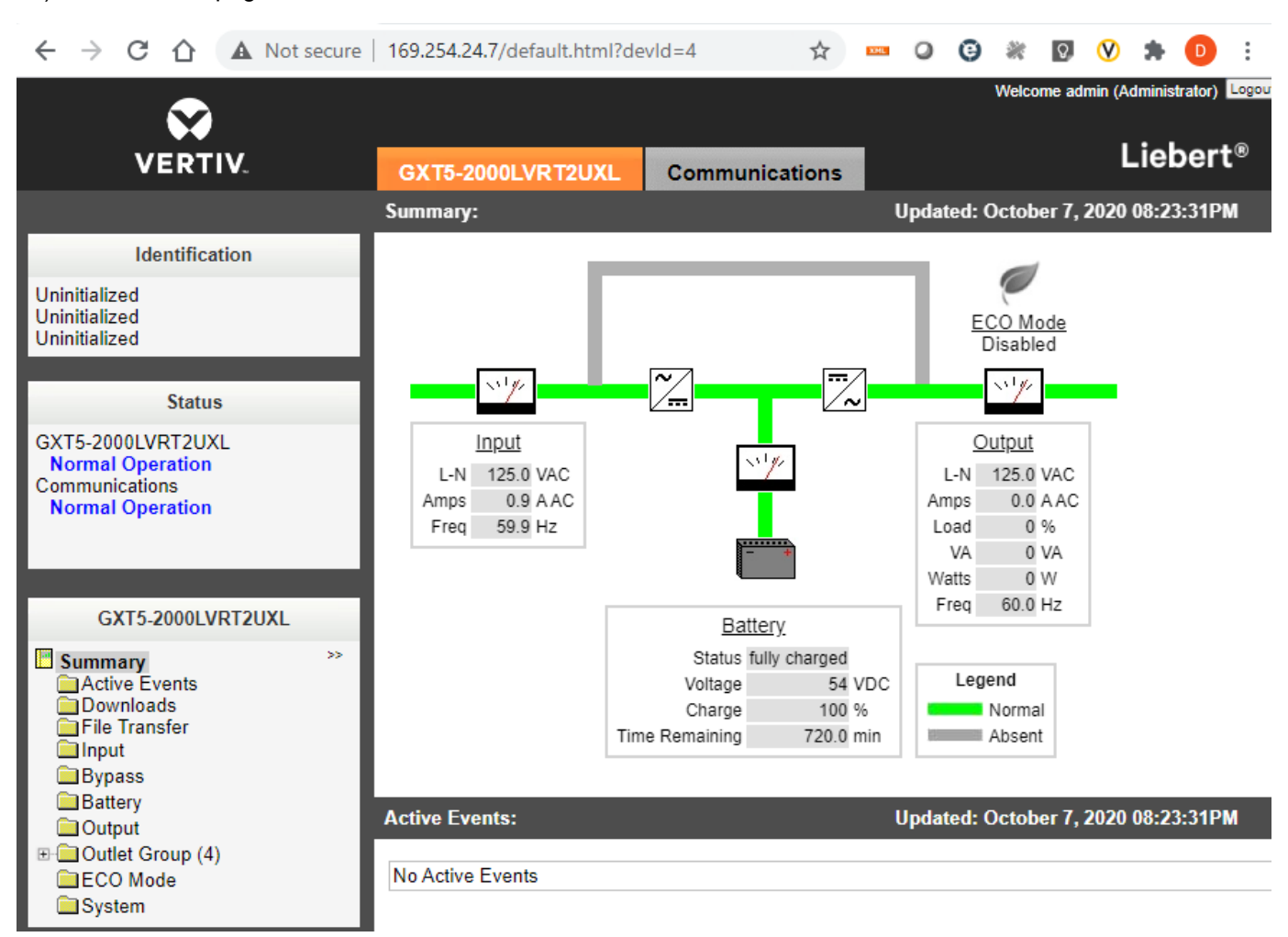

### 17) The card web page will be normal as shown below

### 18) The administrator account setup is complete.

### 5. Issues Addressed

| Component                  | Description                                                                                                    |
|----------------------------|----------------------------------------------------------------------------------------------------|
| Web – Firmware<br>update   | Empty page after firmware image uploaded successfully on Microsoft Edge browser.                                                                  |
| User Access                | User access fails when user name is configured as "admin".                                                                                        |
| Password<br>Protected Site | Password Protected Site checkbox does not indicate enabled, even though the feature is enabled. Following a reboot the checkbox indicates enabled |

\_\_\_\_\_\_

\_\_\_\_\_

© 2020 Vertiv Co. All rights reserved. Vertiv and the Vertiv logo are trademarks or registered trademarks of Vertiv Co. Microsoft and Internet Explorer are either registered trademarks or trademarks of Microsoft Corporation. Google and Chrome are either registered trademarks or trademarks of Google, Inc. Mozilla and Firefox are either registered trademarks or trademarks of Mozilla Foundation Corporation. Safari, MacBook, and iPad are registered trademarks of Apple, Inc. All other names and logos referred to are trade names, trademarks or registered trademarks of their respective owners. While every precaution has been taken to ensure accuracy and completeness herein, Vertiv Co. assumes no responsibility, and disclaims all liability, for damages resulting from use of this information or for any errors or omissions. Specifications are subject to change without notice.

### 6. Known Issues

\_\_\_\_\_\_

| Component De | Description |
|--------------|-------------|
| None         |             |

## 

### 7. Previous Release Updates and Enhancements

\_\_\_\_\_

| Release  | Description                                                                                                    |                                                                                                    |  |
|----------|----------------------------------------------------------------------------------------------------|----------------------------------------------------------------------------------------------------|--|
| v1.0.0.0 | This release contains the following enhancements:                                                                                                    |                                                                                                    |  |
|          | This is the second second | ne initial release of the RDU101 in support of GXT5                                                                                                    |  |
| v1.0.0.3 | This release con                                                                                                    | tains the following enhancements:                                                                                                    |  |
|          | <ul> <li>The web status</li> </ul>                                                                                                    | bezel (power flow diagram) was enhanced to provide a more accurate UPS                                                                                               |  |
|          | Example                                                                                                    | e: Battery charging in addition to Battery discharging is now available.                                                                                             |  |
| v1.1.0.0 | This release contains the following enhancements:                                                                                                    |                                                                                                    |  |
|          |                                                                                                    |                                                                                                    |  |
|          | LED                                                                                                    | Description                                                                                                    |  |
|          | Green On                                                                                                    | Full network connectivity, DHCP, static or BootP                                                                                                    |  |
|          | Green Off                                                                                                    | No network connectivity                                                                                                    |  |
|          | Green Blinking                                                                                                    | Link Local address only                                                                                                    |  |
|          | Red On                                                                                                    | Web pages for the monitored device (Ex. GXT5) are unavailable                                                                                                    |  |
|          | Red Off                                                                                                    | Web pages for the monitored device are available                                                                                                    |  |
|          | Red Blink Fast                                                                                                    | Web pages for the monitored device are initializing. Blink rate is 0.25 sec                                                                                          |  |
|          | Red Blink Slow                                                                                                    | Device not available. Blink rate is 1.50 sec                                                                                                    |  |
|          | Modbus                                                                                                    | TCP support was added.                                                                                                    |  |
|          | <ul> <li>Status L</li> </ul>                                                                                                    | ED operation per the following tables implemented                                                                                                    |  |
| v1.2.2.0 | This release contains the following enhancements:                                                                                                    |                                                                                                    |  |
|          | <ul><li>BACnet/</li><li>Modbus</li></ul>                                                                                                    | IP and MSTP support.<br>RTU support.                                                                                                    |  |
|          | Please n<br>RS-485<br>RDU101                                                                                                    | note that BACnet MSTP and Modbus RTU require P/N USB485I; a USB to adapter. This adapter will be available for order as an accessory to the card in near the future. |  |

12

© 2020 Vertiv Co. All rights reserved. Vertiv and the Vertiv logo are trademarks or registered trademarks of Vertiv Co. Microsoft and Internet Explorer are either registered trademarks or trademarks of Microsoft Corporation. Google and Chrome are either registered trademarks or trademarks of Google, Inc. Mozilla and Firefox are either registered trademarks or trademarks of Mozilla Foundation Corporation. Safari, MacBook, and iPad are registered trademarks of Apple, Inc. All other names and logos referred to are trade names, trademarks or registered trademarks of their respective owners. While every precaution has been taken to ensure accuracy and completeness herein, Vertiv Co. assumes no responsibility, and disclaims all liability, for damages resulting from use of this information or for any errors or omissions. Specifications are subject to change without notice.

| Release  | Description                                                                                                    |
|----------|----------------------------------------------------------------------------------------------------|
| V1.3.0.0 | <ul> <li>This release contains the following enhancements:</li> <li>Add support for Liebert TFX – Large Power Distribution system</li> </ul> |
|          |                                                                                                    |

<sup>© 2020</sup> Vertiv Co. All rights reserved. Vertiv and the Vertiv logo are trademarks or registered trademarks of Vertiv Co. Microsoft and Internet Explorer are either registered trademarks or trademarks of Microsoft Corporation. Google and Chrome are either registered trademarks or trademarks of Google, Inc. Mozilla and Firefox are either registered trademarks or trademarks of trademarks of Mozilla Foundation Corporation. Safari, MacBook, and iPad are registered trademarks of Apple, Inc. All other names and logos referred to are trade names, trademarks or registered trademarks of their respective owners. While every precaution has been taken to ensure accuracy and completeness herein, Vertiv Co. assumes no responsibility, and disclaims all liability, for damages resulting from use of this information or for any errors or omissions. Specifications are subject to change without notice.